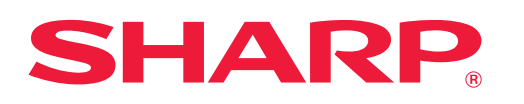

太陽光発電システム

# 使いかたガイド

はじめに、取扱説明書の「安全にお使いいただくために」を必ずお読みください。 (JH-RWL2/RWL2A/RWL2Yの4~7ページに記載しています。)

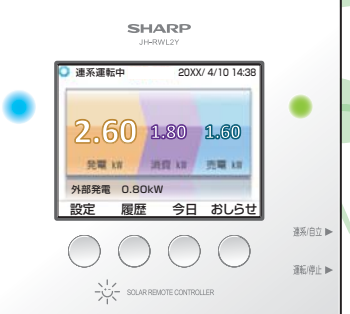

- HERE

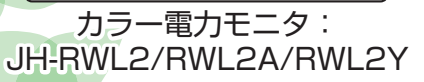

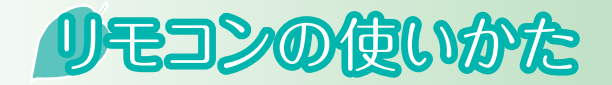

リモコンは、ボタン4つのかんたん操作。見たい情報をすぐに表示できます。

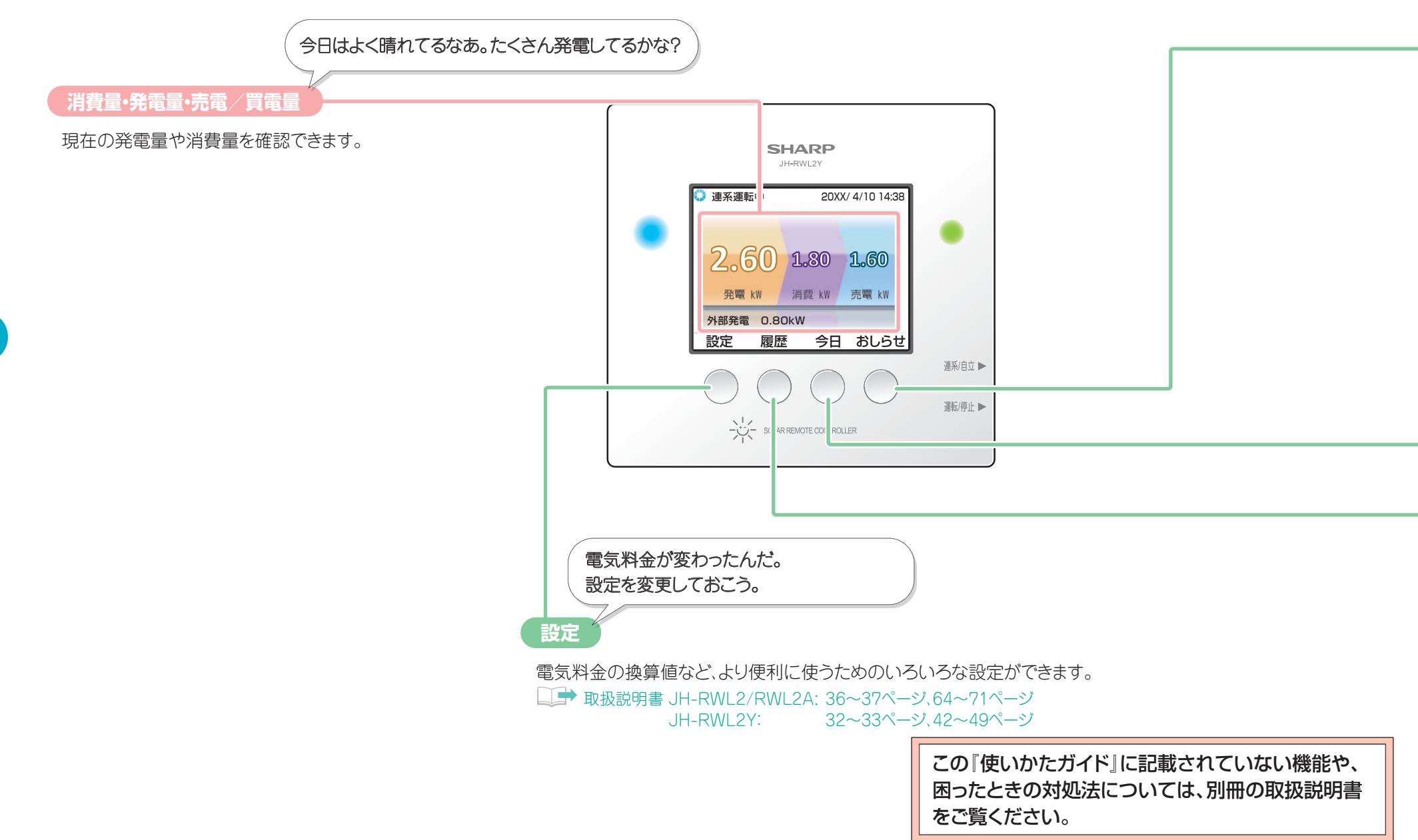

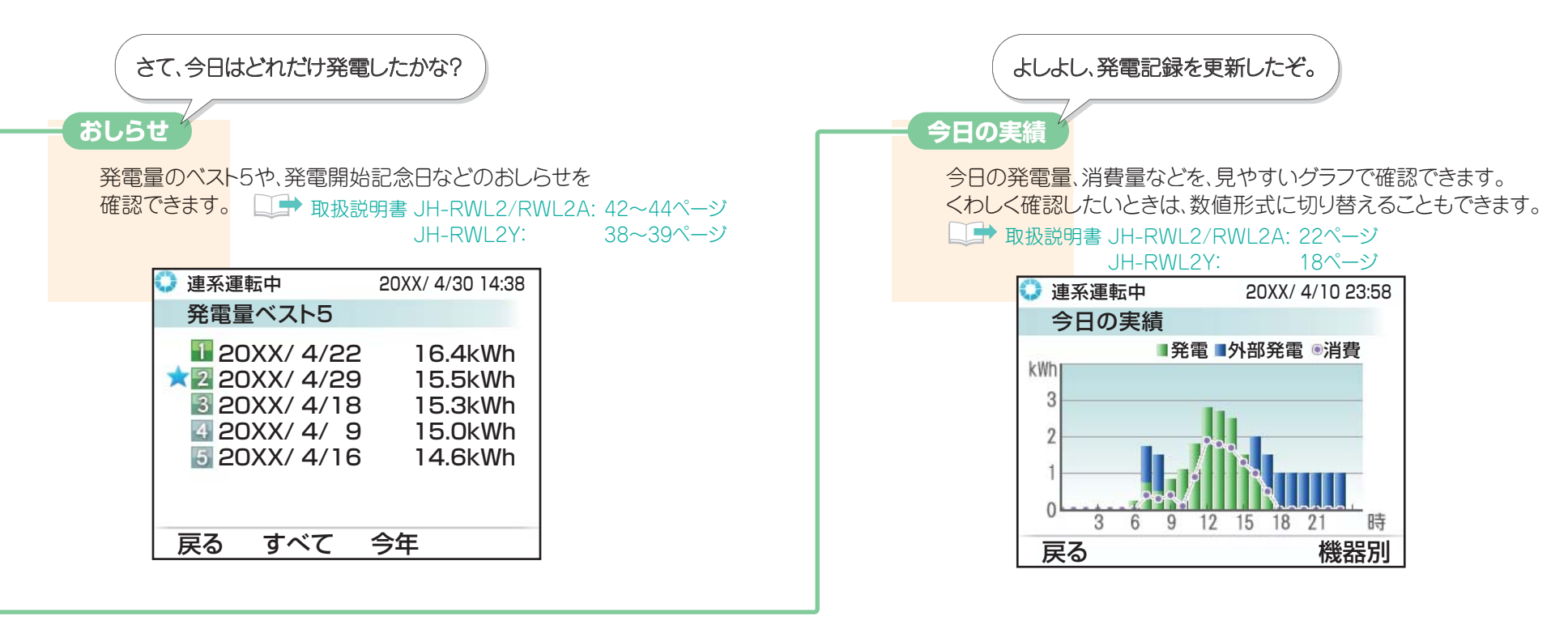

今月はまあまあかな。よし、先月と比べてみよう。

履歴

過去の発電量や消費量、売電/買電量、環境貢献度など、いろいろな履歴を確認できます。 💷 取扱説明書 JH-RWL2/RWL2A: 24~35ページ

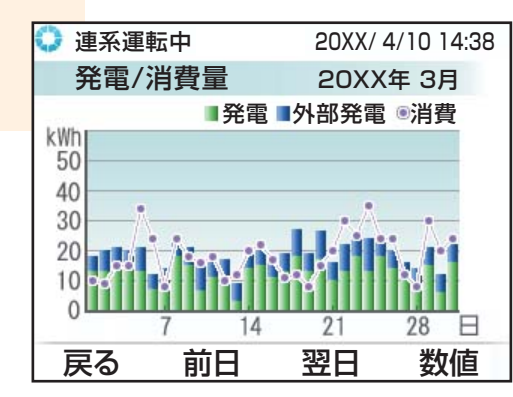

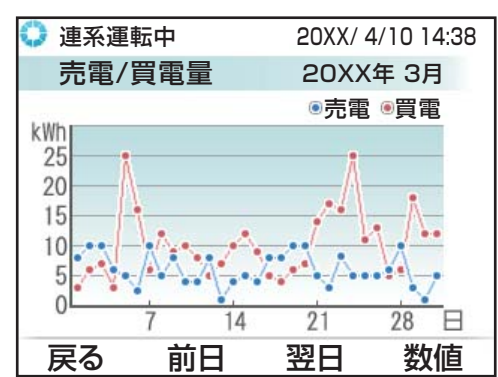

#### ➡ 取扱説明書 JH-RWL2/RWL2A: 24~35ページ JH-RWL2Y: 20~31ページ

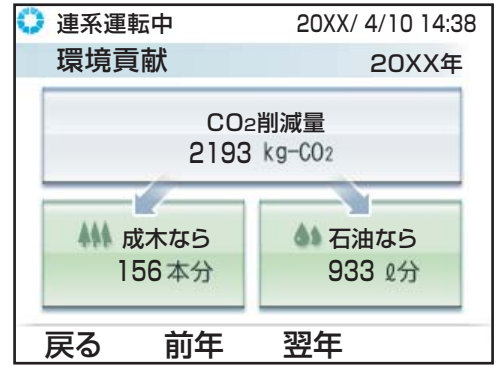

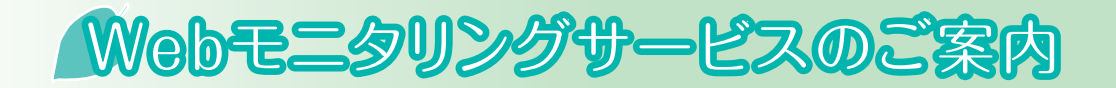

Webモニタリングサービスをお申し込みいただくと、お客様のデ ータが当社へ自動送信され、システムの運転状況を点検、万一異 常が見られる場合は、緊急性に応じて適切に対処するなど、いつ もシステムを見守ります。

さらに、太陽光発電システムをお使いの場合は、パソコンや 「AQUOS City」または「AQUOS.jp」対応テレビ、スマートフォン などで発電履歴を見られるようになります。

ご利用には、利用契約や通信回線との接続が必要になります。

# 詳し<は ↓ 取扱説明書 JH-RWL2/RWL2A: 46~48ページ JH-RWL2Y: 52~54ページ

サイトへのアクセスは https://solar-monitor.sharp.co.jp/ 動作確認済み機種一覧は当社ホームページに記載しています。 (http://www.sharp.co.jp/sunvista/feature/monitoring/taiou\_kishu\_ichiran.html) 「テレビ用サイトには、「AQUOS City」 または「AQUOS.jp」対応のテレビからもアクセスできます。 Webサイトの情報やサービスは、予告なく変更されることがあります。

# LANケーブルを接続する

壁からリモコンを取り外してから、LANケーブルを接続します。

ツメ

Ð

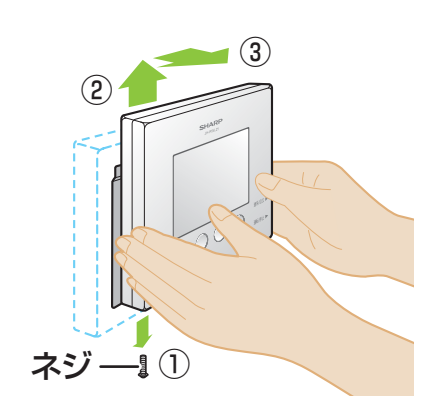

LAN端子

LANケーブル

取付金具

のガイド

リモコンの背面

## ① 固定ネジを外す

固定ネジは、リモコンの下部にあります。 固定ネジは、再度リモコンを固定する際 に必要となりますので、なくさないでくだ さい。

## ② リモコンを上にずらす

取付金具から外れて、固定が解除されま す。

③ **リモコンを手前にずらして、壁から外す** 通信ケーブルが接続されていますので、リ

モコンを壁から外すときに強く引っ張らないでください。

手前にずらしたときに引っかかりがある 場合、取付金具から完全に外れていません。もう少しリモコンを上にずらして、完 全に取付金具から外してから、作業を 行ってください。

# ④ 溝にケーブルを通し、LAN端子にケー ブルを差し込む

ツメがある場合は、ツメを折ってからケー ブルを溝に通してください。

#### ⑤ リモコンを壁に取り付け直す

手順①から③の逆の手順で、壁に取り付けてください。

取付金具の下部にガイドがあります。ガ イドにリモコンの下面を合わせると取り 付けの際に便利です。

4

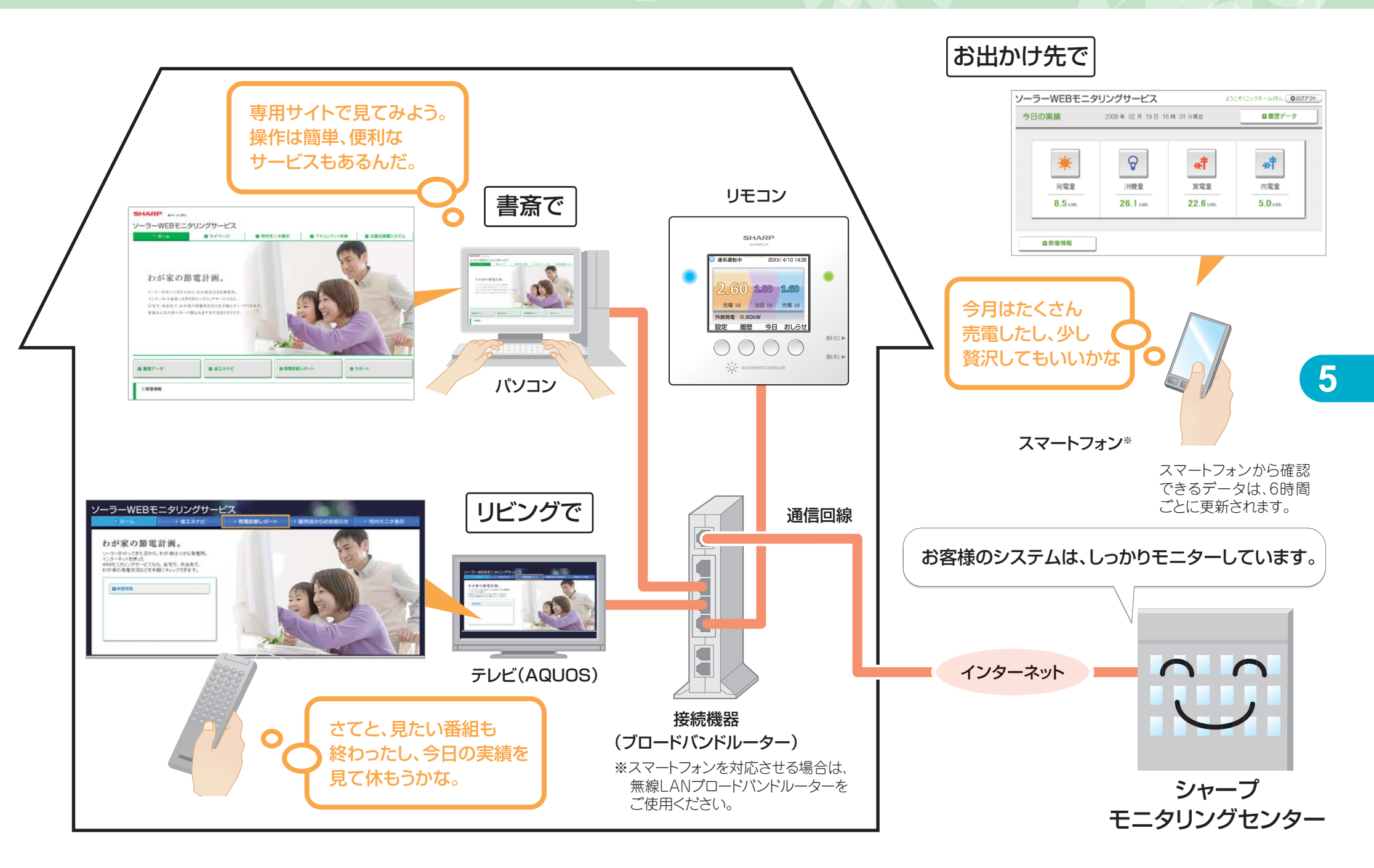

# Webモニタリングサービスを利用する

Webモニタリングサービスをご契約いただくと、発電履歴をパソコンや「AQUOS.jp」対応テレビの大きな画面で見たり、外出先からスマートフォンで見たりと、本製品をもっと便利にお使いいただけます。

また、パソコン/スマートフォン用サイトには、電気料金の換算値や省エネ目標の設定、待ち受け画像のアップロードなど、いろいろな設定をご用意しています。

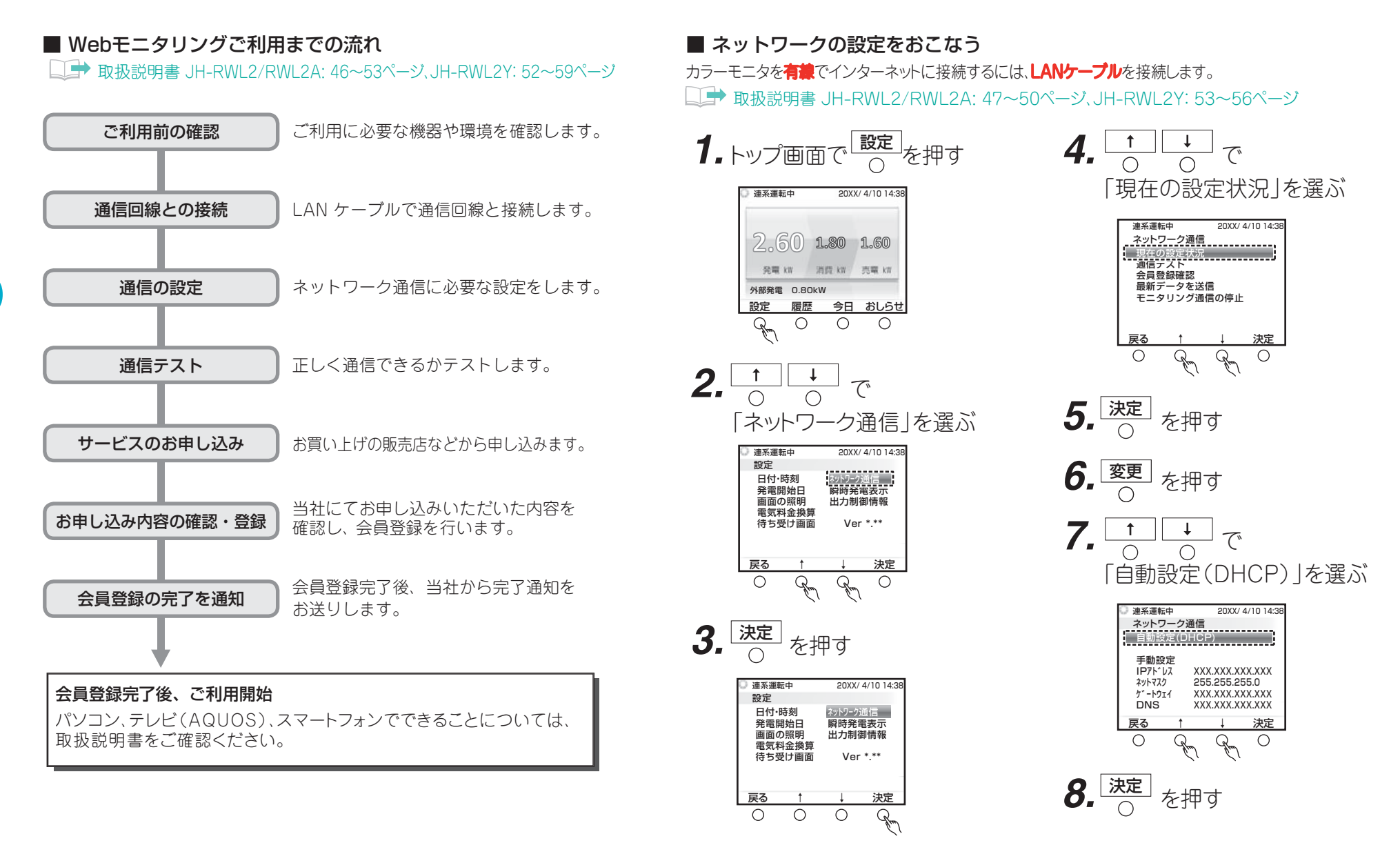

#### ■ Webモニタリングでできること

↓ 取扱説明書 JH-RWL2/RWL2A: 54~62ページ、JH-RWL2Y: 68~75ページ

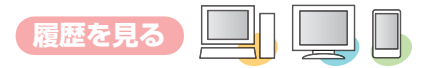

発電量、消費量、売電/買電量、各電力量を電気料金 に換算した値などの履歴を見られます。

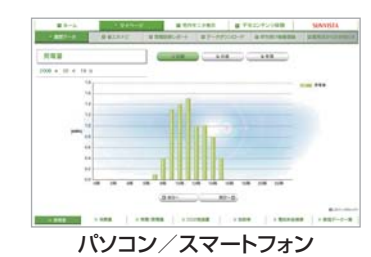

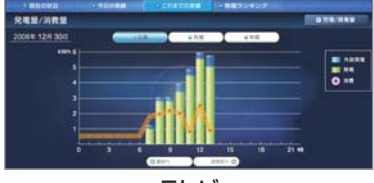

テレビ

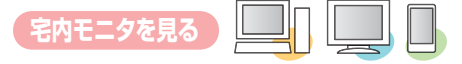

ご家庭内のネットワークを利用して、 発電量・消費量・売電/買電量などの 数値を見られます。

※宅内モニタについては、ご家庭のネットワー クを利用するため、インターネットに接続して いなくてもご利用になれますが、外出先のパ ソコンではご利用になれません。

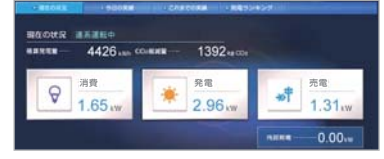

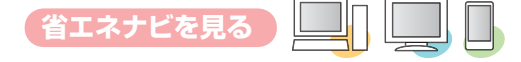

目標消費電力に対する省エネ率が見られます。 パソコン/スマートフォン用サイトでは目標消費 電力の設定もできます。

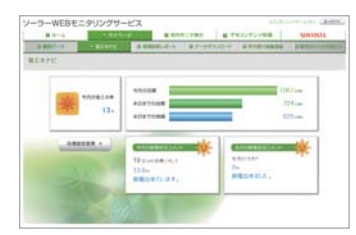

パソコン/スマートフォン

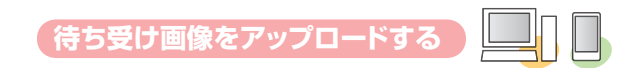

パソコン/スマートフォン用サイトにお好きな画像をアッ プロードできます。アップロードした画像は、リモコンの待 ち受け画像に設定できます。

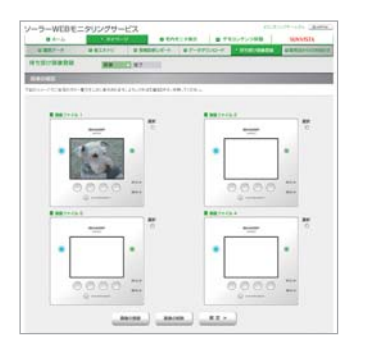

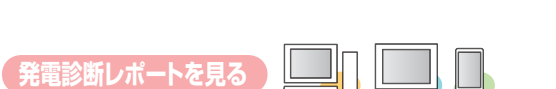

発電結果を診断したレポートを見られます。

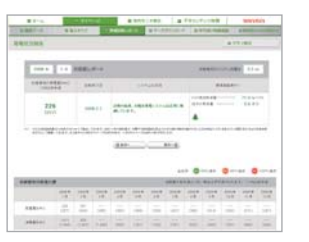

パソコン/スマートフォン

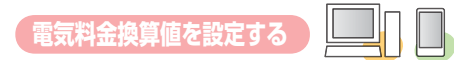

発電量や消費量の電気料金換算値 を電力会社の代表的な料金プランに 応じて設定できます。

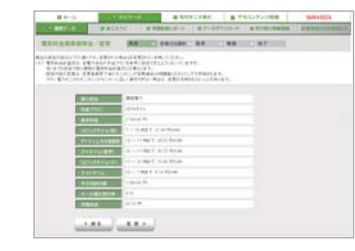

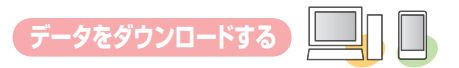

履歴のデータをパソコンにダウンロードして、環境家計簿としてお使いいただくことができます。

# くらしと地 球 の 未 来 の た め に 。 続 け ま しょう 、 手づくり電 気 の エコライフ 。

この取扱説明書は再生紙および植物油インキを使用しています。

PRINTED WITH

この製品では、シャープ株式会社が液晶画面で見やすく、読みやすくなるよう 8 設計したLCフォントが搭載されています。LCフォント/LCFONT及びLCロゴ マークはシャープ株式会社の登録商標です。 ただし、一部LCフォントでないものも使用しています。

TiNSJ0613SNZA 17E①